## Edit Items Received

## 🛗 Fri, Jan 19, 2024 🛛 🖿 Job Detail Actions

If a Site User has made a mistake on a receipt or quantities need amending, they can update the receipt to ensure it is correct. This can be done using the "Edit Items Received" button.

1. On the Job Detail screen, select the "Edit Items Received" button to display the Edit Items Received screen.

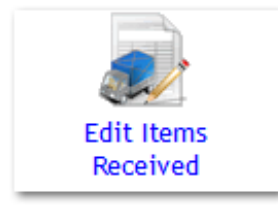

2. This screen works similarly to the Receipt Purchase Items screen except the receipt is already populated with the values and Quantities entered previously. (please see Receipt Purchase Items for more information). On this screen the User has the option to amend details about the current receipt, such as amount of items received and whether there were any returns. Once the necessary changes have been made, click "Save Receipt". Then click "Confirm Receipt" to update the receipt. If changes are no longer needed, click the "Return to job without saving" button to return to the Job Detail page without making any changes.

| Г            | elivery Note Numb   | Eull Receipt                  |                   |                 |                       |                |                    |               |              |
|--------------|---------------------|-------------------------------|-------------------|-----------------|-----------------------|----------------|--------------------|---------------|--------------|
|              | Receipt In E        |                               |                   |                 |                       |                |                    |               |              |
|              | Accept in 1         |                               |                   |                 |                       |                |                    |               |              |
| NOTE: Plea   | se always specify t | he total quantity of items re | eceived even if s | some of them ar | e to be returne       | d (for any rea | son)               |               |              |
| Juantity     | Any Returns?        | Name                          | Code              | Qty Required    | Unit Price per<br>UOP | Required By    | Est. Delivery Date | Qty Receipted | Qty Returned |
|              | 0                   | A/Purp Paint Kettle Lid 2.5L  | 5520313           | 5               | 0.46                  | 11/11/2017     |                    | 5             | 1            |
|              |                     |                               |                   |                 |                       |                |                    |               |              |
| Save Receipt |                     |                               |                   |                 |                       |                |                    |               |              |
|              |                     |                               |                   |                 |                       |                |                    |               |              |
|              |                     |                               |                   |                 |                       |                |                    |               |              |

**Note:** If there are multiple receipts to choose from, a table will appear in which the User can choose the desired Receipt.

| Choose the delivery you wish to edit |                      |       |  |  |  |  |
|--------------------------------------|----------------------|-------|--|--|--|--|
| ate Received                         | Delivery Note Number | User  |  |  |  |  |
| 0/10/2017 16:21                      | qwerty               | Lough |  |  |  |  |
| 0/10/2017 16:23                      | dfsdf                | Lough |  |  |  |  |
| urn to job without savin             | dtsdt                | Lough |  |  |  |  |

Note: If a receipt has already been invoiced for then it is not possible to edit it.

Online URL: https://ostarasystems.knowledgebase.co/article.php?id=624

## Powred by PHPKB (Knowledge Base Software)